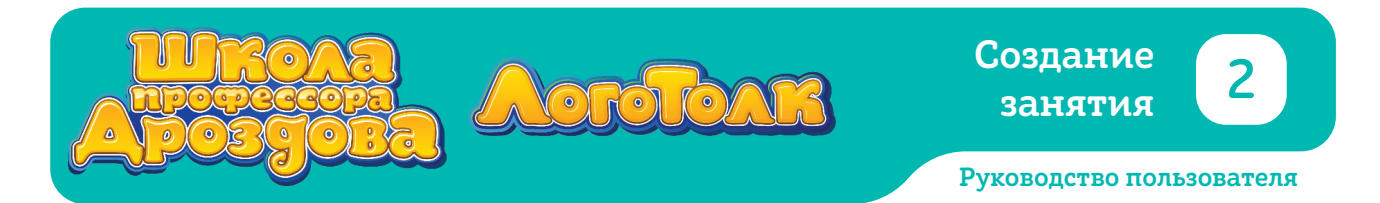

## 3. Добавление карточки в занятие

## 3.1. Быстрое добавление карточки без прослушивания

• Откройте выбранную тему и убедитесь, что галочка внизу экрана установлена напротив слова «Карточки». На экране появится меню карточек.

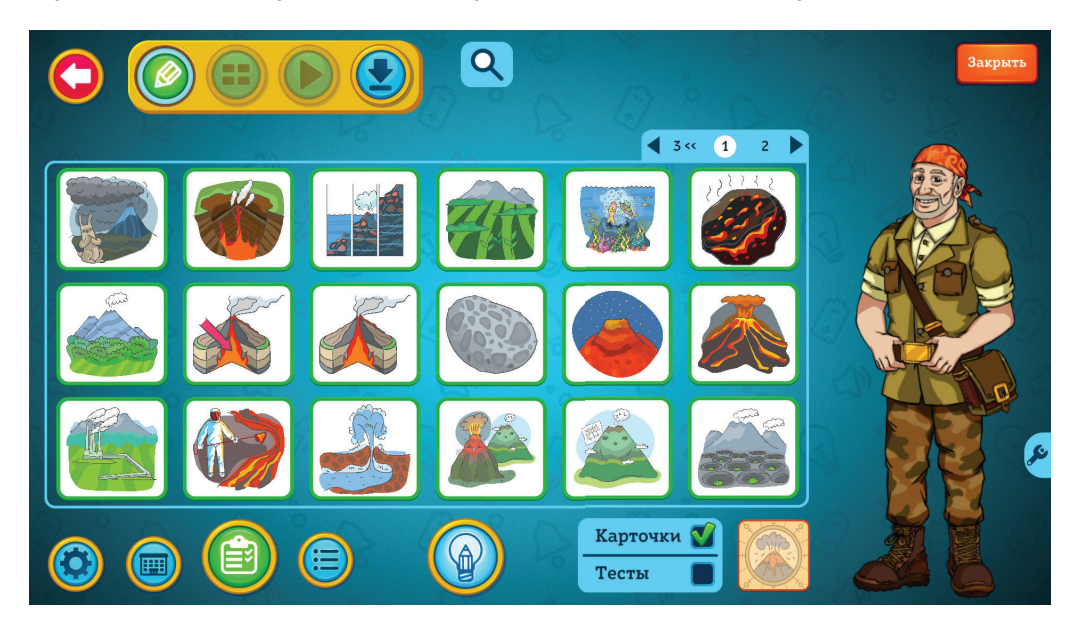

- Выберите карточку и нажмите на неё дважды.
- Карточка добавится в занятие. Внизу экрана появится превью занятия, в которое попадает выбранная карточка.

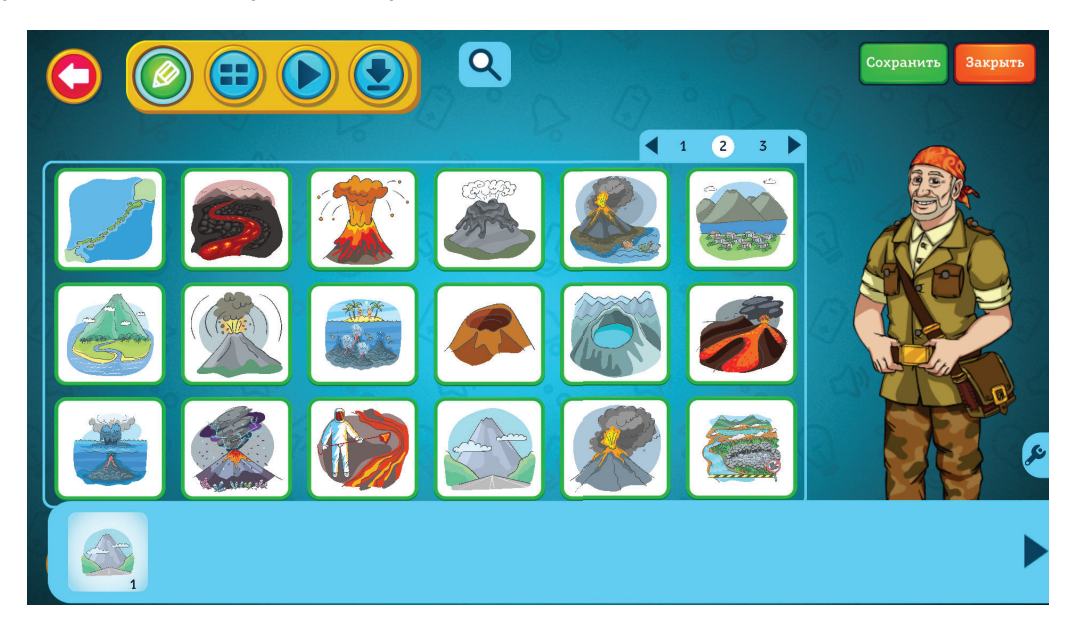

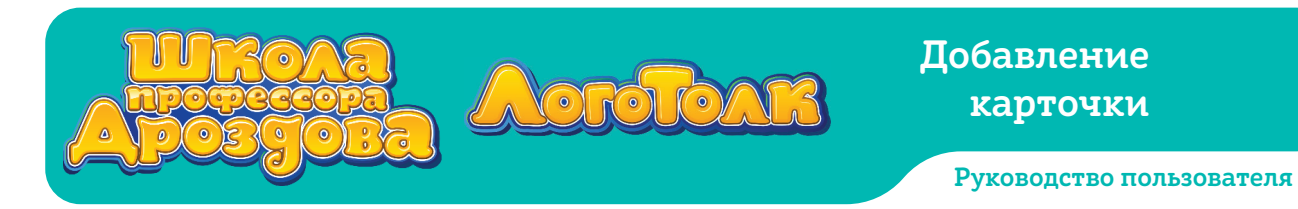

## 3.2. Добавление карточки с предварительным прослушиванием

• Если вы хотите прослушать карточку перед добавлением, нажмите на неё один раз. Карточка откроется.

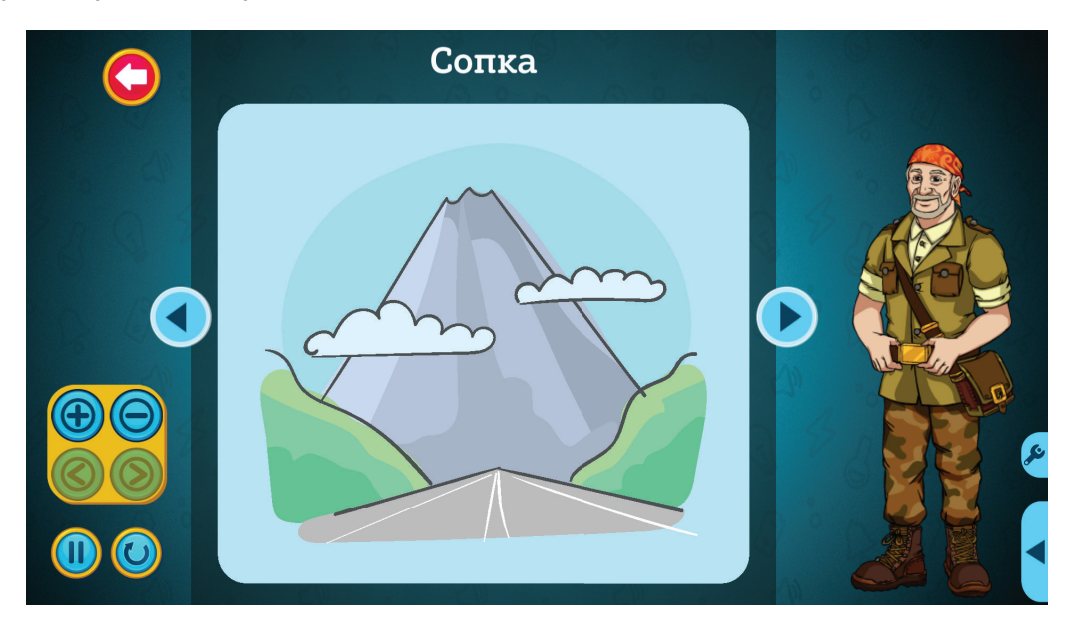

- После прослушивания нажмите кнопку «Плюс» 🕞
- Карточка добавится в занятие.

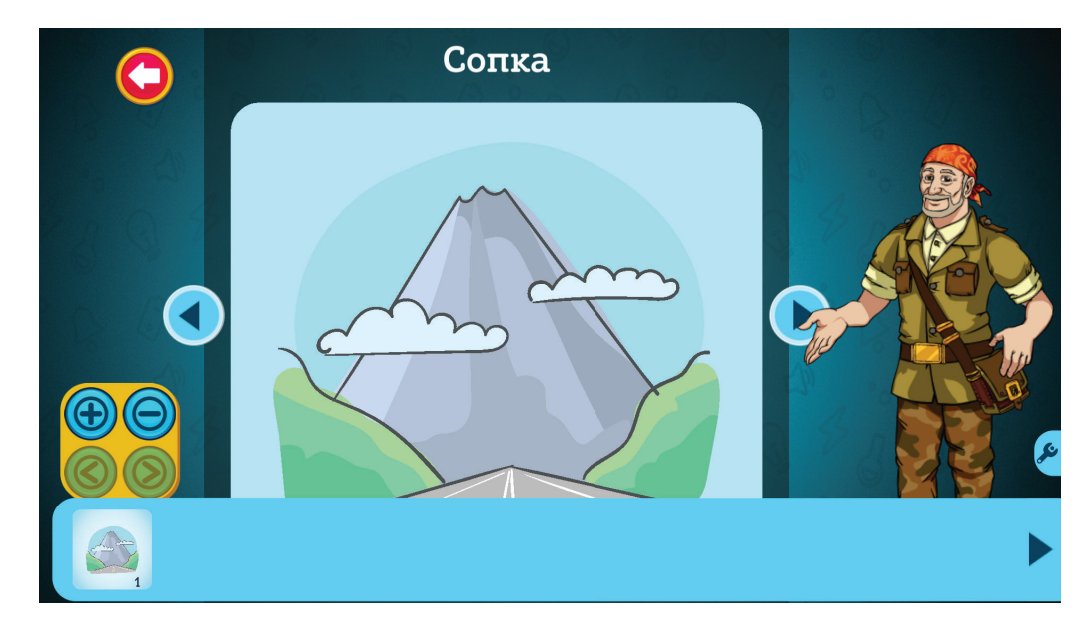

## 3.3. Добавление из каталога карточек и тестов

0

• Для предварительного просмотра текстов всех карточек темы войдите в ката-

Acrotoa

лог карточек и тестов, нажав кнопку (), и установите галочку рядом с надписью «Карточки».

| $\bigcirc$ | Ter | ма «Вулканы» 🛛 Карточки 🔳 🕽                                                                                | Гесты         |  |
|------------|-----|----------------------------------------------------------------------------------------------------|---------------|--|
|            |     | На нашей планете очень много действующих<br>вулканов. Большинство из них находится в океанах<br>или по их  |               |  |
|            |     | После извержения вулкана Толбачик ученые<br>обнаружили в его лаве настоящие алмазы.<br>Считается, что они  |               |  |
|            |     | Вулкан Горелый - это целых пять вулканов,<br>которые спрятались в одной огромной кальдере.<br>Там же наход |               |  |
|            | ø   | Вулкан Толбачик состоит из двух сросшихся<br>вулканов. Один из них спящий, а второй –<br>действующий, по е | <b>(</b> )) ⊕ |  |
|            |     | Вулканическая бомба - это кусок застывшей лавы с<br>раскаленной сердцевиной. Иногда эта бомба<br>взрываетс |               |  |

- Найдите нужную карточку и нажмите кнопку «Плюс»
- Карточка добавится в занятие, а её фон в каталоге станет зелёным.

| Te | ма «Вулканы» 🛛 Карточки 🔲 Т                                                                                | Гесты         | and the ba | Π  |
|----|----------------------------------------------------------------------------------------------------|---------------|------------|----|
|    | Потухший вулкан – это вулкан, который не<br>извергался много тысяч лет. Вряд ли он будет<br>извергаться в  |               |            |    |
|    | Во время извержений магма выносит кристаллы из<br>глубин Земли на поверхность. Магма тут же<br>превращаетс | <b>(</b> )) ⊕ |            |    |
|    | Сопкой на Дальнем Востоке называется небольшой<br>холм. Этим же словом на Камчатке и Курильских<br>острова | •••) 🚯        |            |    |
|    | Стратовулканы обычно высокие. Их извержения<br>бывают взрывными, а лава – густая и плотная,<br>поэтому она |               |            | ,s |
| 1  |                                                                                                    |               |            |    |

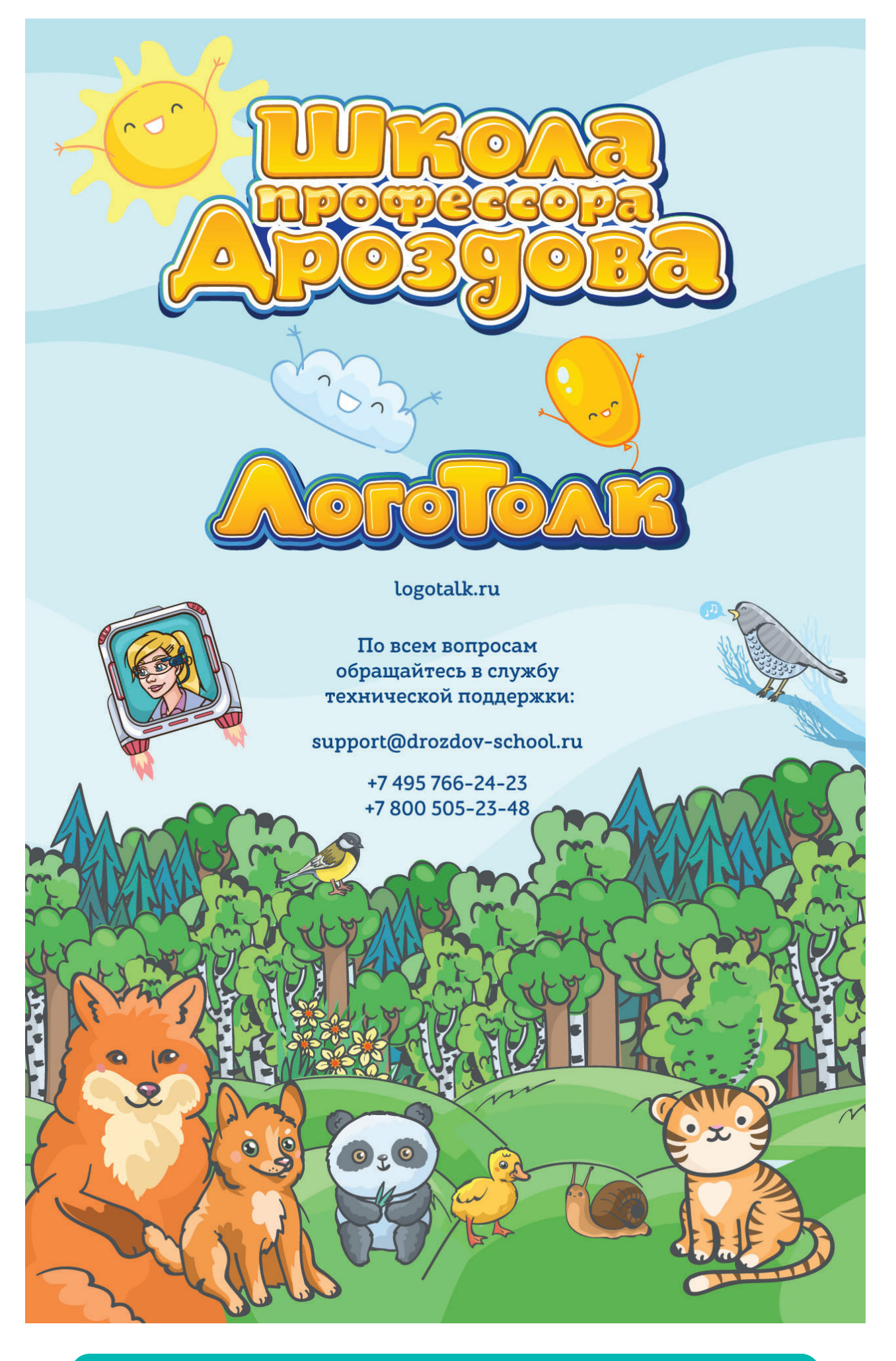